## NCB Internet/Mobile Banking User Guide – New Beneficiary Registration

Customers can transfer money to new beneficiaries through Internet Banking or Mobile Banking anytime, anywhere. Register the beneficiary when transferring money and you can select the beneficiary in the next transaction. It's fast and convenience!

## Register new beneficiary through Mobile Banking

 Select "Banking > Fast Transfer" after logging in to Mobile Banking.

 Select "New Beneficiary" and beneficiary addressing method. Then, select "Add to my Beneficiary".

Use the Mobile Token or enter the security code generated by the security device and verify the transaction details. Then, tap "Confirm" to complete the transaction.

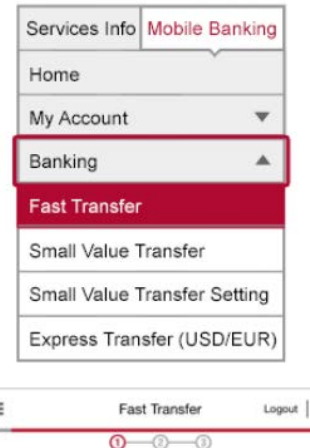

|                                    | Fast Transfer |             | Logout **     |  |
|------------------------------------|---------------|-------------|---------------|--|
| -                                  | 0-(           | 3—-0        |               |  |
| <ul> <li>My Beneficiary</li> </ul> |               |             | Template      |  |
| Please Select                      |               |             |               |  |
| New Beneficiar                     | у             |             |               |  |
| Beneficiary Address                | ing Metho     | đ           |               |  |
| Mobile Phone No                    |               |             | ~             |  |
| Country Code                       | Dhone No.     |             |               |  |
| eco                                | 0100450       | 7           |               |  |
| 802 -                              | 9123400       | 4           |               |  |
| Beneficiary's Bank                 | Bash          |             |               |  |
| Detault Beneficiary                | гвалк         |             |               |  |
| Transfer Content                   |               |             |               |  |
| From Account                       |               |             | Available Bal |  |
| HKD SAV (043-494                   | -0-000000     | -1          | ~             |  |
| Amt                                |               |             |               |  |
| HKD                                | ~             | 100         |               |  |
| Effective Date                     |               |             |               |  |
| Now                                |               |             |               |  |
| Notes(Optional)                    |               |             |               |  |
|                                    |               |             |               |  |
| Payment Details                    |               |             |               |  |
|                                    |               |             |               |  |
|                                    |               |             |               |  |
| Add to my Benef                    | liciary       |             |               |  |
| Please must incut                  | and add to    | my Benefici | anv           |  |
| r rouse must imput i               | and add 10    | ny conenca  |               |  |
| Daily Transfer Total               | Limit         | 59000.00    |               |  |
| Daily Transfer Limit               |               | 5000        |               |  |
| E.<br>States and the               |               |             |               |  |
| Beneficiary's Alias                |               | Testing     |               |  |
| Report                             | j             |             | Submit        |  |
| neset                              |               |             | Suumit        |  |

 You can select the beneficiary through Internet Banking or Mobile Banking in your next transaction.

|                       | Fast T     | nansfer   | Logout   •    |
|-----------------------|------------|-----------|---------------|
| My Beneficiary        | <u>ן</u>   | 5 0       | Template      |
| Please Select         |            |           |               |
| O New Beneficia       | ry         |           |               |
| Beneficiary Address   | sing Metho | d         |               |
| Please Select         |            |           |               |
| Transfer Content      |            |           |               |
| From Account          |            |           | Available Bal |
| Please Select         |            |           | ~             |
| Amt                   |            |           |               |
| Please Select         | ~          | Up to 2 d | ecimal places |
| Effective Date<br>Now |            |           |               |
|                       |            |           |               |

## Register new beneficiary through Internet Banking

1. Select "Banking > Fast Transfer > Transfer" after logging in to Internet Banking.

| NCB                                                                                        | 南洋商業銀行                                                                                                    | Home 繁體 前体 Contact Us HK Time: 2020/03/25<br>Setup Navigator  Message My Shortcut 〗 |
|--------------------------------------------------------------------------------------------|----------------------------------------------------------------------------------------------------|-------------------------------------------------------------------------------------|
| Banking Bill Payment                                                                       | Investment Loans Insurance Credit Card R                                                                                                    | MB   MPF   e-Statement   Upgrade / Open Service   Assistant   Setting               |
| My Account                                                                                 | •                                                                                                    |                                                                                     |
| Fast Transfer                                                                              | Transfer d ng and returning the                                                                                                    | form with applicable                                                                |
| Remittance                                                                                 | Fransaction Record Instration.                                                                                                    |                                                                                     |
| Currency Exchange                                                                          | ▶ Template                                                                                                    |                                                                                     |
| Time Deposit                                                                               | 03/24 21:43:26 (Mobile Banking)                                                                                                    | Interface Setting                                                                   |
| e-Cheque                                                                                   | stead of using your Login Number to login.                                                                                                    | menuec octaing                                                                      |
| Physical Cheque                                                                            | → ì-Fre自在                                                                                                    |                                                                                     |
| Monthly Savings Plan                                                                       | • 理时                                                                                                    |                                                                                     |
| Consolidated Statement                                                                     |                                                                                                    |                                                                                     |
| Payroll Service Registrat                                                                  | nternet Banking                                                                                                    |                                                                                     |
| Welcome to Internet Bar                                                                    | nking Services                                                                                                    |                                                                                     |
| Dear Customer,                                                                             |                                                                                                    |                                                                                     |
|                                                                                            |                                                                                                    |                                                                                     |
| As our valued custo                                                                        | mer, we offer exclusive benefits to you as below:                                                                                                    | Durita-Alia                                                                         |
| <ul> <li>Simply place a "Rev<br/>interest rate (p.a.) u<br/>Foreign exchange in</li> </ul> | vard-Plus Time Deposit" with conversion of funds, you<br>p to 8.5% and up to 30 bps currency exchange rate o<br>ivolves exchange rate risk. [Details] [Apply] | u can enjoy deposit<br>offer: Terms apply.                                          |
| - Register 'FPS" with<br>and enjoy 24-hour in                                              | your mobile phone number as "FPS" Proxy ID to rece<br>Istant fund transfers free of service charge! Register                                                  | eive transferred funds<br>now! [Details] [Apply]                                    |

2. Select "New Beneficiary" and beneficiary addressing method. Then, enter the transaction details. Next, enter the daily fund transfer total limit and beneficiary's nickname under "Register Beneficiary". Finally, enter the security code generated by the Mobile Token / security device and verify the transaction details. Then, tap "Confirm" to complete the transaction.

| Transfor                                          |                                                                                                    |
|---------------------------------------------------|----------------------------------------------------------------------------------------------------|
| Induster                                          | Add to My Shortcut 🍓 Print (?) Help                                                                                                    |
| Nanyang brings you<br>Please <u>register</u> Nany | a better transfer experience! From now, you can transfer funds by using mobile number, e-mail address, FPS ID or account number at "Transfer ",<br>yang FPS Addressing Service via mobile number or e-mail address now to receive a faster payment from your friends. |
| If you need to enquir<br>Transfer > Template      | re or manage the scheduled instruction and template of local bank transfer, please go to "Banking > Transfer > Transaction Record" and "Banking > ".                                                                                                    |
| * Optional.                                       |                                                                                                    |
| Beneficiary                                       | My Beneficiary Please Select Q New Beneficiary                                                                                                    |
| Beneficiary<br>Addressing<br>Method               | Beneficiary's Account Number                                                                                                    |
| Beneficiary Bank/<br>Institution                  | Mobile Phone No.<br>E-mail Address<br>FPS ID                                                                                                    |
| Beneficiary's<br>Account Number                   |                                                                                                    |
| Beneficiary's<br>Name                             |                                                                                                    |
| From Account                                      | Please select   Account Check                                                                                                    |
| Currency                                          | HKD                                                                                                    |
| Transfer Amount                                   | HKD  (Up to 2 decimal places, except JPY)                                                                                                    |
| Effective Date                                    | Transfer Now     Transfer Later on     Transfer Later on                                                                                                    |
| Register Benefi                                   | ciary                                                                                                    |
| Daily Fund<br>Transfer Total<br>Limit             | HKD Details                                                                                                    |
| Beneficiary's<br>Nickname                         |                                                                                                    |
| Save as template,                                 | template name Valid Characters ( English / Digit / Space )                                                                                                    |
|                                                   | ▶ Submit Reset                                                                                                    |

3. You can select the beneficiary through Internet Banking or Mobile Banking in your next transaction.

| Transfer                                    | •                                                      |                                                                                              | 🕀 Add to My Shortcut 👆 Print 🕐 !                                                                                        | Help  |
|---------------------------------------------|--------------------------------------------------------|----------------------------------------------------------------------------------------------|----------------------------------------------------------------------------------------------------|-------|
| Nanyang brings you<br>register Nanyang FF   | a better transfer experience<br>S Addressing Service v | encel From now, you can transfer funds by us<br>ia mobile number or e-mail address now to re | ing mobile number, e-mail address, FPS ID or account number at "Transfer ". P ceive a faster payment from your friends. | lease |
| If you need to enqui<br>Transfer > Template | ire or manage the sched                                | uled instruction and template of local bank tra                                              | nsfer, please go to "Banking > Transfer > Transaction Record" and "Banking >                                            |       |
| * Optional.                                 |                                                        |                                                                                              |                                                                                                    |       |
| Beneficiary                                 | My Beneficiary     New Beneficiary                     | Please Select  Please Select                                                                 | ļ                                                                                                    |       |
| Effective Date                              | Transfer Now     Transfer Later on                     | MTC Account 043-494-00000-1<br>TestOtherBank 8041234567                                      |                                                                                                    |       |
| Save as template                            | , template name                                        | ChanTaiMan +852-6111111                                                                      | inglish / Digit / Space )                                                                                               |       |
|                                             | Submit                                                 | Reset                                                                                        |                                                                                                    |       |